## Consultation des vidéos des conférences

Aller sur le site UTB Chalon  $\rightarrow$  <u>http://www.utb-chalon.fr/</u>

Pour visionner les vidéos enregistrées pendant la période sanitaire, il suffit d'être simple adhérent et de s'identifier sur le site.

Se connecter en tant qu'adhérent :

|                                             |                                              | CONNEXION INSCRIPTION EN LIGNE À L'UT |
|---------------------------------------------|----------------------------------------------|---------------------------------------|
| UNIVERSITÉ POUR TOUS DE<br>CHALON-SUR-SAÔNE | BOURGOG                                      | NE                                    |
| Accueil > Connexion                         |                                              |                                       |
|                                             | Accès memb                                   | res                                   |
|                                             | Votre adresse email *                        |                                       |
|                                             | Mot de passe *<br>Mo <mark>t de passe</mark> | Mot de passe oublié ?                 |
|                                             | Valid                                        | er                                    |
|                                             | * Champ obligatoire                          | Pas encore inscrit ?                  |

En cas d'oubli du mot de passe, il est conseillé d'en fournir un nouveau à Muriel au 03 85 93 41 70, afin de faire le test de fonctionnement en temps réel. Bien le noter afin de ne pas l'oublier à nouveau. Dans les navigateurs récents, il vous est proposé de l'enregistrer, ce que nous vous conseillons.

Une fois connecté :

BONJOUR DENIS VIGIER - ACCÈS MEMBRES

# UNIVERSITÉ POUR TOUS DE BOURGOGNE

CHALON-SUR-SAÔNE

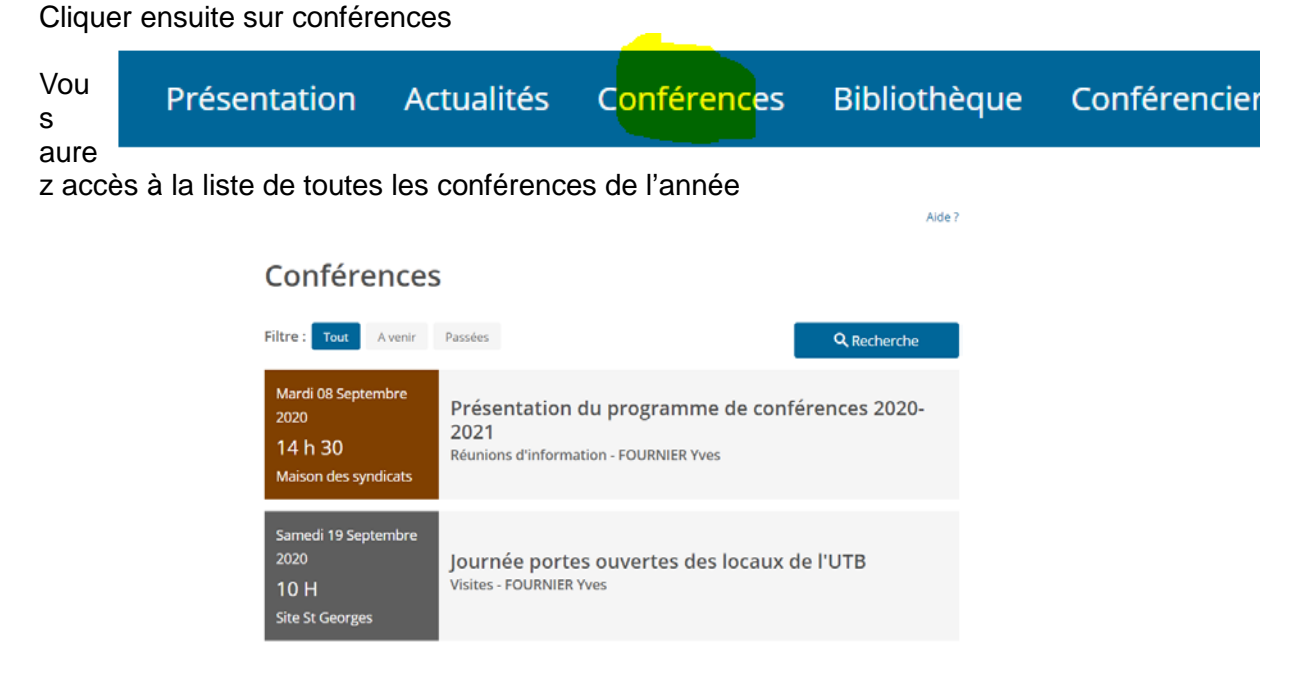

Le plus simple est de faire défiler toutes les conférences et de choisir celle que vous souhaitez visionner en cliquant sur le titre de la conférence.

Exemple :

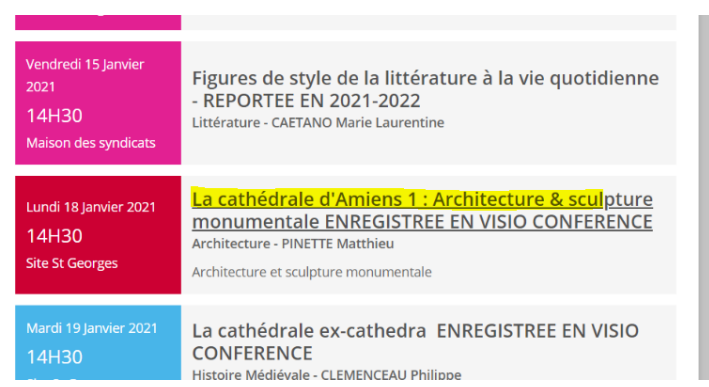

\* il est également possible de faire une recherche avancée (voir ci dessous)

Cliquer ensuite sur Vidéo

La cathédrale d'Amiens 1 : Architecture & sculpture monumentale ENREGISTREE EN VISIO CONFERENCE Architecture

| PINETTE Matthieu<br>Lundi 18 Janvier 2021<br>14H30 16H<br>Site St Georges |  |
|---------------------------------------------------------------------------|--|
|---------------------------------------------------------------------------|--|

Architecture et sculpture monumentale

Il suffit de lancer la vidéo (triangle jaune)

N'hésitez pas à cliquer sur le raccourci (cercle rouge) qui permet de consulter la vidéo en plein écran

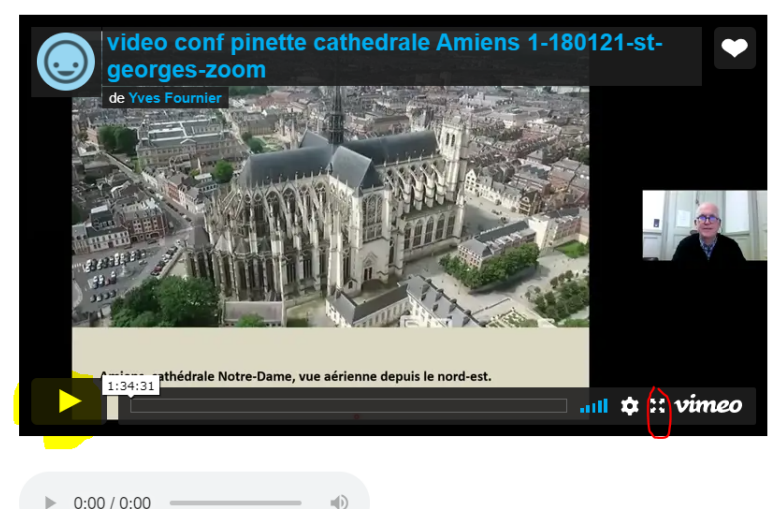

Contenu vidéo réservé aux membres

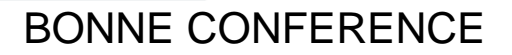

## **Recherche avancée**

Sur l'onglet « conférence » faire recherche : (bouton bleu à droite de la liste)

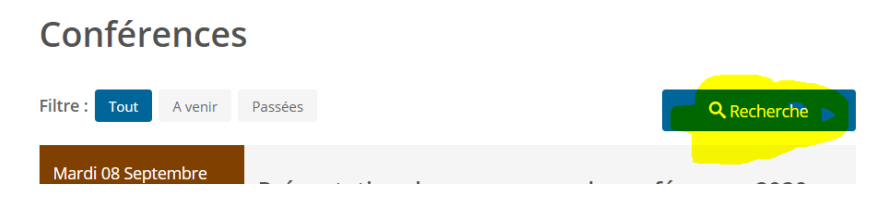

#### Exemple de recherche sur un conférencier

#### Chercher une conférence

| Mot clé                   |                                                                                                    |
|---------------------------|----------------------------------------------------------------------------------------------------|
| Thématique                | Conférencier                                                                                                    |
| ~                         | ~                                                                                                    |
| A partir du<br>Rechercher | PERRAT Gerard PERRAT Gerard PERRAT Gerard PERRETTE Sylvie PETVEL Francesca PETRINI-POLL Elitenne PETRINI-POLL Martine PHILIBERT Pierre PHILIBERT Pierre PHILIBERT Gerard |
| Aucune confére            | PIGEARD Alain PIGEARD Alain PILOT Frédéric PIOT Jacques PIOT Jacques PIOT Bernard PIATET Foiles                                                                          |

#### Exemple :

### Chercher une conférence

| Mot clé                                                        |                                                                                                    |  |
|----------------------------------------------------------------|----------------------------------------------------------------------------------------------------|--|
| Thématique                                                     | Conférencier<br>V PINETTE Matthieu V                                                                                                    |  |
| 01-10-2020                                                     |                                                                                                    |  |
|                                                                | Rechercher Vider le formulaire                                                                                                    |  |
| Lundi 18 Janvier 2021<br>14H30<br>Site St Georges              | La cathédrale d'Amiens 1 : Architecture & sculpture<br>monumentale ENREGISTREE EN VISIO CONFERENCE<br>Architecture - PINETTE Matthieu<br>Architecture et sculpture monumentale |  |
| Mercredi 20 Janvier<br>2021<br>14H30<br>Site St Georges        | La cathédrale d'Amiens 2 : Décors intérieurs &<br>'mobilier' ENREGISTREE EN VISIO CONFERENCE<br>Architecture - PINETTE Matthieu<br>Décors intérieurs et mobiliers              |  |
| Vendredi 05 Février<br>2021<br><b>14H30</b><br>Site St Georges | Eugène Viollet-le-Duc - ENREGISTREE EN VISIO<br>CONFERENCE<br>Architecture - PINETTE Matthieu                                                                                  |  |